FTP stands for File Transfer Protocol and is a simple way of moving files from your computer to the KehilaLinks server.

- 1. FTP Access
  - a. Your KehilaLinks FTP Username and Password will bring you directly into the folder assigned to your site. You will see an empty space when you enter the FTP site; the folder is not visible.
  - b. If you manage more than one KehilaLink site, you will be provided a single UserName and Password. This Logon will bring you to a listing of KehilaLinks site folders.

Instructions for accessing multiple sites:

- i. When you logon, you will be on a site with multiple KehilaLink site folders.
- ii. Double click on the folder that you will be working with. You can then browse, download and upload as needed. Follow instructions in 2 below for downloading and uploading.
- iii. To go to another of the sites that you manage, return to the KehilaLinks site folders screen and select the next site that you will work on.
- iv. If you go to a site that you are not authorized for, you can browse the folder, but will get an error message when you try to upload.
- You can use FTP software which can be downloaded free from such sites as <u>www.download.com</u> or <u>www.cnet.com/</u>. I will not recommend one package over another. If you use FTP software, the URL to use to FTP is

ftp.kehilalinks.jewishgen.org

You will be provided with a Login/Username and a Password. If the software requests a port number, this value is 21.

Transfer mode must be set to Active.

To transfer the files, follow the software's instructions

Below is a screen of a typical FTP session

| Shtetinks                                | t <u>A</u> bort |                               |                |   |                                                                                                    |                           |    | (     | Log/Queue Look   | s <u>H</u> elp |
|------------------------------------------|-----------------|-------------------------------|----------------|---|----------------------------------------------------------------------------------------------------|---------------------------|----|-------|------------------|----------------|
| C:\Documents and Settings                |                 |                               | Prowse         |   | 1 C D I                                                                                                    |                           |    |       | ~                | Change         |
| = 🗁 C:\                                  | Name            | <ul> <li>Size Type</li> </ul> | Date 🛱         |   | Cartesting                                                                                                    | Name                      | A. | Size  | Date             | 65             |
| E C6867ee70feb47c936bc987effc4f6         | C Administrator |                               | Oct 6 2008     |   | Tetiev                                                                                                    | l drachhistory.htm        |    | 17 KB | Mar 12 21:54     |                |
| 📧 🧰 dd544ec3065bd56f611a0ea60b4d         | Al Users        |                               | Aug 12 2008    |   | Tiszakeresceny                                                                                                    | 🖲 Voynilov, html          |    | 14 KB | Mar 12 20:47     |                |
| 🗉 🧰 dell                                 | 🔁 Barbara Elman |                               | Mar 4 10:24 PM |   | 🗷 🗁 Tlumach                                                                                                    | 📕 🧕 wojnilowbiblio.html   |    | 4 KB  | Mar 12 20:48     |                |
| Documents and Settings                   | Americas.html   | 3 KB html                     | Nov 16 2008    |   | 🖲 🧰 Troskunai                                                                                                    | wojnilowcemeterypage.html |    | 7 KB  | Mar 12 20:48     |                |
| 🗷 🥅 drivers                              | 💽 Asia.html     | 3 KB html                     | Jan 13 8:37 PM |   | 🖲 🥅 Tuchin                                                                                                    | wojnilowhistory.html      |    | 15 KB | Mar 12 21:54     |                |
| 🗉 🧰 Garmin                               | Belarus.html    | 8 KB html                     | Mar 1 11:03 PM |   | Turov                                                                                                    | Young,gif                 |    | 62 KB | gif Mar 12 20:48 |                |
|                                          | efault.htm      | 1 KB htm                      | Dec 5 2008     |   | Ukmerge                                                                                                    |                           |    |       |                  |                |
| E Cegacy                                 | Latvia.html     | 3 KB html                     | Sep 18 2008    |   |                                                                                                    |                           |    |       |                  |                |
| Program Hies                             | Deland Ister    | SKB RCMI<br>20 KB kiteri      | Mar 1 11:02 PM |   | Custom                                                                                                    |                           |    |       |                  |                |
|                                          | Regions html    | 4 KB bbml                     | Dec 10 2009    |   | Vales ki Mibsi                                                                                                    |                           |    |       |                  |                |
|                                          | Rogons Atml     | 6 KB bird                     | Mar 1 11:02 PM |   | Valod Ja julia                                                                                                    |                           |    |       |                  |                |
|                                          | Ilizaine btml   | 16 KB html                    | Mar 2 9:33 PM  | 1 | White the second second s | -                         |    |       |                  |                |
|                                          | W Europe.html   | Z KB html                     | Mar 10.8:52 PM |   | Velke Kanusany                                                                                                    |                           |    |       |                  |                |
|                                          |                 |                               |                |   | Verkhnyaya Bystra                                                                                                    |                           |    |       |                  |                |
|                                          |                 |                               |                |   | 🗈 🧰 Vileyka                                                                                                    |                           |    |       |                  |                |
|                                          |                 |                               |                |   | 🗷 🧰 Vilkovishk                                                                                                    |                           |    |       |                  |                |
|                                          |                 |                               |                |   | 🗉 🗁 Vilna                                                                                                    |                           |    |       |                  |                |
|                                          | 4               |                               |                |   | 🗷 🧰 Vilyeyka                                                                                                    | 4                         |    |       |                  |                |
|                                          |                 |                               |                |   | 🖲 🧰 Virbalis                                                                                                    |                           |    |       |                  |                |
|                                          |                 |                               |                |   | 🗈 🧰 Vishey                                                                                                    |                           |    |       |                  |                |
|                                          |                 |                               |                |   | Vishnevets                                                                                                    |                           |    |       |                  |                |
|                                          |                 |                               |                |   | 🗷 🧰 Vishnevo                                                                                                    |                           |    |       |                  |                |
|                                          |                 |                               |                |   | 🖲 🧰 Vishtinetz                                                                                                    |                           |    |       |                  |                |
|                                          |                 |                               |                |   | 🖲 🧰 Viski                                                                                                    |                           |    |       |                  |                |
|                                          |                 |                               |                |   | U C Vitsyebsk                                                                                                    |                           |    |       |                  |                |
|                                          |                 |                               |                |   | U Volochisk                                                                                                    |                           |    |       |                  |                |
|                                          |                 |                               |                |   | Voipa                                                                                                    |                           |    |       |                  |                |
|                                          |                 |                               |                |   | Voytillov     Warcau                                                                                                    |                           |    |       |                  |                |
|                                          |                 |                               |                |   | Werrow                                                                                                    |                           |    |       |                  |                |
| <) · · · · · · · · · · · · · · · · · · · |                 |                               |                |   | < · · · >                                                                                                    |                           |    |       |                  |                |
| NUOP                                     |                 |                               |                |   | •                                                                                                    |                           |    |       |                  | ^              |
| 200 NOOP command successful.             |                 |                               |                |   |                                                                                                    |                           |    |       |                  |                |
| 200 NOOP command successful.             |                 |                               |                |   |                                                                                                    |                           |    |       |                  |                |
| NOOP<br>200 NOOP command successful      |                 |                               |                |   |                                                                                                    |                           |    |       |                  |                |
| NOOP                                     |                 |                               |                |   |                                                                                                    |                           |    |       |                  |                |
| 200 NOOP command successful.             |                 |                               |                |   |                                                                                                    |                           |    |       |                  |                |
| Qui                                      |                 |                               |                |   |                                                                                                    |                           |    |       |                  | ~              |
|                                          |                 |                               |                |   |                                                                                                    |                           |    |       |                  | _              |

Below the tool bar is an area split vertically; the left side contains the contents of your hard disk, the right side contains the contents of your Web server. The bottom "window pane" contains message from the server.

To move pages from your computer to the server, you want to select all files and subfolders and copy those to your Web server by using the arrows in the middle of the screen.

Do not move the entire folder that you used to group the components of your site on your computer to the server. This will add another level to the URL unnecessarily. Just move the contents of the folder.

You will create an account in the FTP software with the URL of the KehilaLinks FTP server, your Login (username) and Password. This will save this information in your FTP program.

| 🥹 FireFTP - Mozilla Firefox                                                                                                    |                                                                           |                               |                                                      |                               |                                      |
|----------------------------------------------------------------------------------------------------|---------------------------------------------------------------------------|-------------------------------|------------------------------------------------------|-------------------------------|--------------------------------------|
| Ele Edit View Higtory Bookmarks ]                                                                                                    | pols <u>H</u> elp                                                         |                               |                                                      |                               |                                      |
| 🗞 FireFTP                                                                                                    | +                                                                         |                               |                                                      |                               |                                      |
| chrome://fireftp/content/fire                                                                                                    | ftp.xul                                                                   |                               |                                                      | 🟫 - C 🚼 - tv                  | eezee 🔎 🏫                            |
| Most Visited M Customize Links 🕷 Jewi                                                                                                    | shGen 🦳 BCCLS 🔿 Ancestry ኛ Italiangen Star Morse 🚺                        | 🖊 Veromi 🗱 Shtetlinks 📶 GenB  | Ank WC WeddingChannel OS! OnlySimch                  | as 🌴 SSDI 📑 Facebook 🌌 GSBC 🏓 | FV Bonus 👗 FV Freak 🗍 JRI 🗍 LDS Beta |
| RoboForm • Search                                                                                                    | 🖕 Logins 🔹 🎓 Bookmarks 🔹 🧙 (passcards) 💼 Barba                            | ra A Eliman 😽 Save 🙆 Genera   | ate                                                  |                               |                                      |
| Kehilal links                                                                                                    | Edit Abort                                                                |                               |                                                      |                               | Log/Queue Trois He                   |
| Collocuments and Sattings/Bashara B                                                                                                    | lines                                                                     | Prouro                        |                                                      |                               | Folligerre Bee Be                    |
| C. (Documents and Secongs (Darbara E                                                                                                    |                                                                           | Dista di B                    |                                                      | No                            | Ciag                                 |
| C:)     Sector 26 - 046470 - 062     Sector 26 - 046470 - 062     Sector 26 - 046470 - 062     Sector 26 - 046470 - 062     Sector 26 - 046470 - 062     Sector 26 - 046470 - 062     Sector 26 - 046470 - 062     Sector 26 - 046470 - 062     Sector 26 - 046470 - 062     Sector 26 - 046470 - 062     Sector 26 - 046470 - 062     Sector 26 - 046470 - 062     Sector 26 - 046470 - 062     Sector 26 - 046470     Sector 26 - 046470     Sector 26 - 04670     Sector 26 - 04670         | Name Size Type                                                            | Date A D                      |                                                      | Name                          | 0 KR 120 27 2000                     |
| Control 2000 - 2000 -      |                                                                           | 3017 2000                     | E C vit ovi                                          |                               | 0 KB May 19 2011                     |
| Image: Control of the state of the state | Account Manager                                                           | X                             | + Aiax                                               | Aiax                          | 0 KB Sep 4 2010                      |
| 1 College                                                                                                    |                                                                           |                               | Alvtus                                               | Alvtus                        | 0 KB Sep 6 2009                      |
| Documents and Settings                                                                                                    | Main Connection Advanced                                                  |                               | 🗉 🧰 Ananyiy                                          | Ananyiv                       | 0 KB Aug 12 2009                     |
| 🗉 🚞 Administrator                                                                                                    | Main Details                                                              |                               | 🗉 🗁 Anyksciai                                        | C Anyksciai                   | 0 KB Nov 9 2009                      |
| 🗉 🧰 All Users                                                                                                    | Occupit Name: Kebilal inkr                                                | (optional)                    | 🗈 🧰 aran                                             | aran                          | 0 KB Aug 6 2009                      |
| 🗉 🚞 Barbara Eliman                                                                                                    | Account Name: KeniaLinks Category:                                        | (optional)                    | 🗷 🗁 Asmjany                                          | Asmjany                       | 0 KB Jan 26 2009                     |
| 🗉 🧰 drivers                                                                                                    | Host: kehilalinks.jewishgen.org                                           |                               | 🗷 🗁 aspnet_client                                    | aspnet_client                 | 0 KB Aug 28 11:05                    |
| 🗉 🧰 Garmin                                                                                                    | 10                                                                        |                               | 🗷 🚞 Aukstoji_Panemune                                | Aukstoji_Panemune             | 0 KB Apr 7 2011                      |
| E 2386                                                                                                    | 10                                                                        |                               | 🗷 🧰 Babimost                                         | Babimost                      | 0 KB Nov 10 2009                     |
| 🗷 🧰 Legacy                                                                                                    | Login: Ellmanb                                                            |                               | 🗷 🧰 Baligrod                                         | Baligrod                      | 0 KB Aug 25 15:58                    |
| 🗈 🧰 Netgear                                                                                                    | Password: ••••••                                                          |                               | - 🗈 🚍 Basavilbaso                                    | Basavilbaso                   | 0 KB Apr 10 2011                     |
| 🗉 🧰 Program Files                                                                                                    | -                                                                         | Apopymous                     | 🗈 🧰 Belki                                            | a 🖸 Belki                     | 0 KB Jun 26 18:16                    |
| 🗉 🧰 USBStorage                                                                                                    |                                                                           |                               | 🗈 🧰 Belozerka                                        | Belozerka                     | 0 KB Jun 28 2010                     |
| Courses                                                                                                    |                                                                           |                               | Gerdichev                                            | Berdichev                     | 0 KB Apr 12 2010                     |
| E WESTWOOD                                                                                                    |                                                                           |                               | Gerehove                                             | Berehove                      | 0 KB Sep 1 23:36                     |
| WIN32APP                                                                                                    |                                                                           |                               | E Beuthen                                            | Beuthen                       | 0 KB Aug 6 2009                      |
| E C/WINDOWS                                                                                                    | Delete                                                                    | OK Canad                      | <ul> <li>Bialobrzegi</li> <li>Bialobrzegi</li> </ul> | Bialobrzegi                   | U KB APF 10 2011                     |
|                                                                                                    | Delete                                                                    |                               | Dialyscok                                            | Dialystok                     | 0 KB Aug 6 2009                      |
|                                                                                                    | Botuser dat 7.680 KB dat                                                  | Dec 3 11:37 PM                | Bobrka                                               | Bobrka                        | 0 KB Aug 6 2009                      |
|                                                                                                    | Ithuania.html     ZKB html                                                | Dec 4 12:26 PM                | Bohruisk                                             | Bobruisk                      | D KB Ort 3 2010                      |
|                                                                                                    |                                                                           |                               | Bodroakeresztur                                      | Bodrogkeresztur               | 0 KB May 10 2011                     |
|                                                                                                    |                                                                           |                               | 🗷 🥅 Bogushevichi                                     | Bogushevichi                  | 0 KB Aug 6 2009                      |
|                                                                                                    |                                                                           |                               | 🗷 🧰 Boheimk                                          | Boheimk                       | 0 KB Apr 10 2011                     |
|                                                                                                    |                                                                           |                               | 🗉 🧰 Bollendorf                                       | Bollendorf                    | 0 KB May 6 2011                      |
|                                                                                                    |                                                                           |                               | 🗉 🧰 Bolhwiller                                       | Bollwiller                    | 0 KB Aug 6 2009                      |
|                                                                                                    |                                                                           |                               | E CBorisov                                           | Borisov                       | 0 KB Aug 6 2009                      |
|                                                                                                    |                                                                           |                               | 🗉 🧰 Borisov copy                                     | Borisov copy                  | 0 KB Aug 6 2009                      |
|                                                                                                    |                                                                           |                               | 🖶 🧰 Borzna                                           | Borzna                        | 0 KB Aug 6 2009                      |
|                                                                                                    |                                                                           |                               | 🗷 🧰 Botosani                                         | Botosani                      | 0 KB Aug 21 19:31                    |
|                                                                                                    |                                                                           |                               | 🗷 🧰 Braila                                           | Braila                        | 0 KB Jan 26 2009                     |
| <                                                                                                    |                                                                           |                               | <                                                    | Breslav                       | 0 KB Aug 6 2009                      |
| 200 Mode Z ok.                                                                                                    |                                                                           |                               |                                                      |                               | 2                                    |
| 227 Entering Passive Mode (66,43,29,2<br>LIST<br>150 Data connection accepted from 69<br>2266 Transfer ok.<br>QUIT<br>221 Goodbye.                                                                                                    | 53,39,152)<br>.248.3.182:3281; transfer starting.<br>;tes/32.053 KBytes). |                               |                                                      |                               |                                      |
| Log Queue                                                                                                    |                                                                           |                               |                                                      |                               |                                      |
| Remote Listing: 502 object(s), 385.8 KB                                                                                                    |                                                                           |                               |                                                      | Binary                        |                                      |
| 🐉 start 🛛 🖌 Untitled - Su Doku D                                                                                                    | el 🗰 Boggle 🛛 🕅 FTP Instructions                                          | for K 🛞 FireFTP - Mozilla Fir | refox 😢 Account Manager                              |                               | 🔞 🚆 🦓 gadgets 👻 📢 🎲 🌀 4:23 PM        |

3. If your FTP software has a setting for encryption or security, it should be set to None or Plain FTP. Kehilalinks does not currently support TLS or SSL. FileZilla defaults the encryption setting to TLS.

4. FileZilla is a popular and free FTP software package..

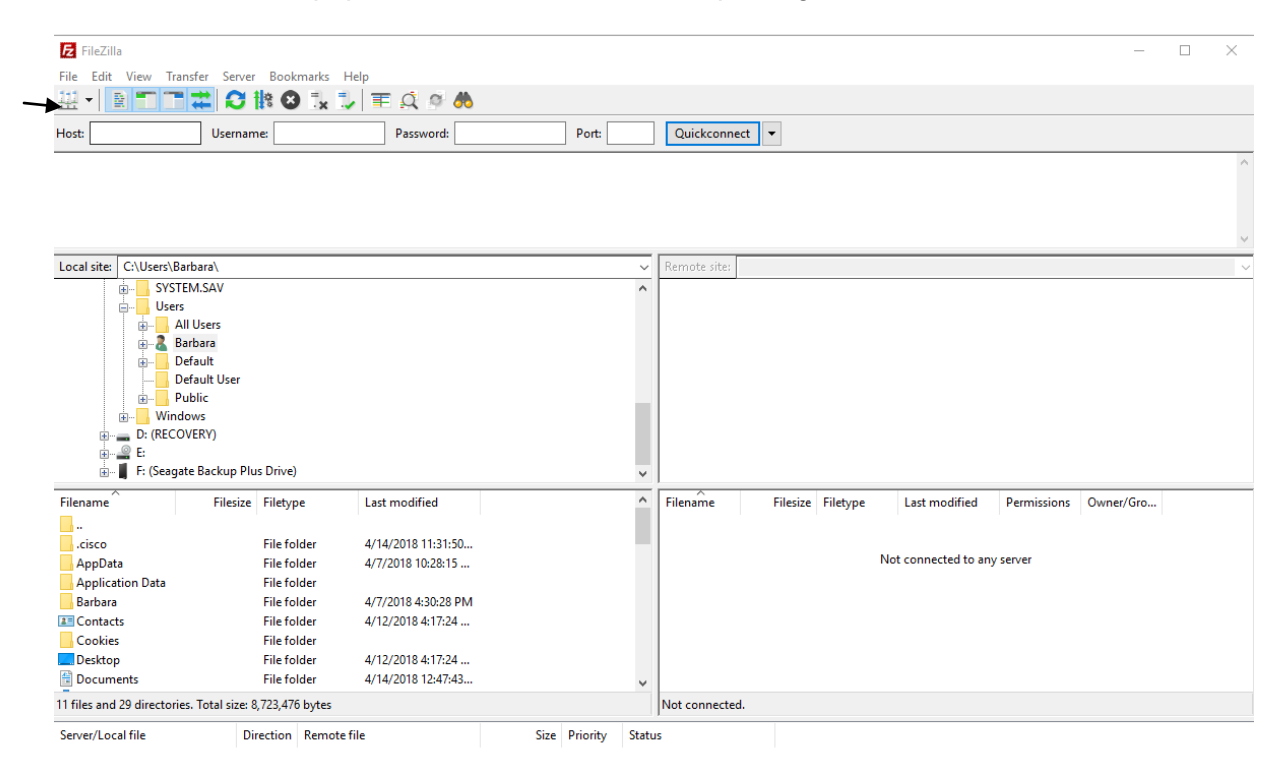

To set up an FTP account, click on the Site Manager icon just below the File menu.

|              |            | General            | Advanced                             | Transfer Settings                   | Charset | /      |  |  |  |
|--------------|------------|--------------------|--------------------------------------|-------------------------------------|---------|--------|--|--|--|
| My Sites     |            | Host:              | ftp.keł                              | ftp.kehilalinks.jewishgen.org Port: |         |        |  |  |  |
| KL Test      |            | Protocol           | otocol: FTP - File Transfer Protocol |                                     |         |        |  |  |  |
|              |            | Encryptic          | on: Only u                           | Only use plain FTP (insecure)       |         |        |  |  |  |
|              |            | Logon Ty           | /pe: Norma                           | I                                   |         | ~      |  |  |  |
|              |            | User:              | Kehila                               | -Test                               |         |        |  |  |  |
|              |            | Password           | d: •••••                             | •••••                               |         |        |  |  |  |
|              |            | Backgrou<br>Commer | und color:                           | None 🗸                              |         |        |  |  |  |
| New Site     | New Folder |                    |                                      |                                     |         | ^      |  |  |  |
| New Bookmark | Rename     |                    |                                      |                                     |         |        |  |  |  |
|              |            |                    |                                      |                                     |         | $\sim$ |  |  |  |

Enter the Host ftp.kehilalinks.jewishgen.org

Change the default Encryption to Only use plain FTP. . FileZilla defaults the encryption setting to TLS.

Enter the User and Password

On the Transfer Settings tab Change Transfer mode to Passive or Default  $_{\rm Site Manager}$ 

| Select Entry:<br>My Sites<br>Kchilalinks<br>KL Test | General Advanced Transfer Settings Charset Transfer mode: Default  Active Passive Limit number of simultaneous connections Maximum number of connections: 1 |
|-----------------------------------------------------|----------------------------------------------------------------------------------------------------|
| New Site New Folder                                 |                                                                                                    |
| New Bookmark Rename                                 |                                                                                                    |
| Delete Duplicate                                    |                                                                                                    |
|                                                     | Connect OK Cancel                                                                                                    |

Click OK to save the account

Click Connect to connect to the KehilaLinks server.

#### Once connected to the server:

| File Edit View Transfer Server                                                                                                    | Bookmarks He                                                               | elp                   |      |   |                                                                                                    |             |             |                 |             |
|----------------------------------------------------------------------------------------------------|----------------------------------------------------------------------------|-----------------------|------|---|----------------------------------------------------------------------------------------------------|-------------|-------------|-----------------|-------------|
|                                                                                                    | 🛿 🖸 🗓 🗊                                                                    | 🗏 🏛 🕺 🗮               |      |   |                                                                                                    |             |             |                 |             |
| Host: Usernam                                                                                                    | ne:                                                                        | Password:             | Port | : | Quickconnect                                                                                                   | •           |             |                 |             |
| Status:         Resolving address of ftp           Status:         Connecting to 18.232.24           Status:         Connection established           Status:         Logged in           Status:         Retrieving directory listi           Status:         Directory listing of "/" s | .kehilalinks.jewish<br>13.230:21<br>, waiting for welco<br>ng<br>uccessful | gen.org<br>me message |      |   |                                                                                                    |             |             |                 |             |
| Local site: C:\Users\Barbara\                                                                                                    |                                                                            |                       |      | ~ | Remote site: /                                                                                                 |             |             |                 |             |
| SYSTEM.SAV<br>Users<br>All Users<br>Barbara<br>Default<br>Default User                                                                                                    |                                                                            |                       |      | ~ | Familys     Familys     Familys     Familys     Aizpute     Ajax     Altdorf     Altdorf     Alytus     Amster | SearchIndex | ing         |                 |             |
| Filename Filesize                                                                                                    | Filetype                                                                   | Last modified         |      | ^ | Filename                                                                                                    | Filesize    | Filetype    | Last modified   | Permissions |
|                                                                                                    |                                                                            |                       |      |   | <mark></mark>                                                                                                  |             |             |                 |             |
| cisco                                                                                                    | File folder                                                                | 4/14/2018 11:31:50    |      |   |                                                                                                    |             | File folder | 8/16/2015 2:45: |             |
| AppData                                                                                                    | File folder                                                                | 4/7/2018 10:28:15     |      |   | Aizpute                                                                                                    |             | File folder | 3/28/2018 3:15: |             |
| Application Data                                                                                                    | File folder                                                                |                       |      |   | Ajax                                                                                                    |             | File folder | 9/4/2010 8:09:0 |             |
| Barbara                                                                                                    | File folder                                                                | 4/7/2018 4:30:28 PM   |      |   | Altdorf                                                                                                    |             | File folder | 10/9/2012 6:43: |             |
| a Contacts                                                                                                    | File folder                                                                | 4/12/2018 4:17:24     |      |   | Alytus                                                                                                    |             | File folder | 9/4/2017 10:28: |             |
| Cookies                                                                                                    | File folder                                                                |                       |      |   | Amsterd                                                                                                    |             | File folder | 11/11/2014 10:  |             |
| Desktop                                                                                                    | File folder                                                                | 4/12/2018 4:17:24     |      |   | Ananyiv                                                                                                    |             | File folder | 11/22/2017 3:0  |             |
| Documents                                                                                                    | File folder                                                                | 4/14/2018 12:47:43    |      |   | Ankmene                                                                                                    |             | File folder | 8/13/2014 6:43: |             |
|                                                                                                    | File folder                                                                | 4/14/2018 11:17:13    |      |   | Anyksciai                                                                                                    |             | File folder | 10/4/2013 11:0  |             |
| topbox                                                                                                    | File folder                                                                | 4/10/2018 6:11:28     |      |   | aran                                                                                                    |             | File folder | 8/19/2015 1:33: |             |
| Evernote                                                                                                    | File folder                                                                | 4/7/2018 8:51:19 PM   |      |   | Argentina                                                                                                    |             | File folder | 8/28/2013 8:57: |             |
| Favorites                                                                                                    | File folder                                                                | 4/14/2018 6:11:43     |      |   | Asmiany                                                                                                    |             | File folder | 8/6/2017 2:04:1 |             |
| IntelGraphicsPro                                                                                                    | File folder                                                                | A/1A/2018 12-57-25    |      | ~ | aconst c                                                                                                    |             | Eile felder | 0/14/2017 2:50  |             |
| 11 files and 29 directories. Total size: 8                                                                                                    | 3,723,476 bytes                                                            |                       |      |   | Selected 1 directory                                                                                           | /.          |             |                 |             |

Click on the item you want to transfer and drag the file to the side of the screen tp which you want it to be transferred.

- 5. Make sure that your computer's firewall will allow your FTP software to connect to the internet as an outbound connection.
- If you use Waterfox or SeaMonkey as your web browser, you can download an FTP add-on, FireFTP from the following site: <u>https://addons.mozilla.org/en-US/firefox/addon/fireftp/</u> Once downloaded, the FTP software can be accessed on the Tools-Web Developer menu of Firefox. The URL to use is

#### ftp.kehilalinks.jewishgen.org

You will be provided with a Login/Username and a Password. If the software requests a port number, this value is 21.

To transfer the files, follow the software's instructions at <a href="http://fireftp.mozdev.org/help.html">http://fireftp.mozdev.org/help.html</a>

FireFTP does not work on Firefox Quantum.

- 7. Some HTML-creation software packages also provide an ftp facility. KehilaLinks does not encourage you to use HTML-creation software and will not make recommendations of software packages. You can try various packages at <u>www.download.com</u>. Some are freeware; others are free to try and then purchase.
- 8. If you are using an HTML-creation software package to upload your site, verify that the software is not going to create a sub-folder by checking the software's instructions.
- 9. If you have difficulty connecting to the FTP server, please provide the complete software's dialogue with the server. This will enable the diagnosis of the issue.

#### Example:

| ampic.    |                                                  |
|-----------|--------------------------------------------------|
| Response: | 220 Gene6 FTP Server v3.10.0 (Build 15) ready KL |
| Command:  | USER Kehila-Test                                 |
| Response: | 331 Password required for Kehila-Test.           |
| Command:  | PASS *********                                   |
| Response: | 530 Login or Password incorrect.                 |
| Error:    | Critical error: Could not connect to server      |